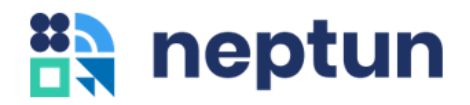

# Neptun Hallgatói Web Segédlet

# Tartalomjegyzék

| Bevezetés                            | 3 |
|--------------------------------------|---|
| Féléves regisztráció (bejelentkezés) | 4 |
| Tárgyak/kurzusok felvétele           | 5 |
| Pénzügyi tétel kiírása               | 7 |
| Vizsgajelentkezés9                   | ) |

#### Bevezetés

A 2024/2025-ös tanévtől bevezetésre kerül az új hallgatói web, amely alapjaiban formálja át a Neptun hallgatói webes felületeit, funkcióit, szolgáltatásait. Az új hallgatói web modernebb és a mai kor igényeinek jobban megfelelő, reszponzív kialakítását (több eszközön – mint asztali számítógép, notebook, tablet és mobiltelefon – egyaránt jól használható) valósították meg a fejlesztők.

Kérjük, lépjen be az új felületre, és ismerkedjen meg annak felépítésével, struktúrájával. Természetesen a jelenlegi hallgatói weben elérhető funkciók, témakörök az új weben is megtalálhatóak.

A leggyakrabban használt funkciókról, mint a féléves regisztráció, tárgyfelvétel, kérvény leadás, pénzügyi tétel kiírása, vizsgajelentkezés és diákigazolvány igénylés folyamatokról az alábbiakban találhatja meg a legalapvetőbb információkat.

Amennyiben a felsorolt témakörökről részletesebben szeretne tájékozódni, vagy más funkciók is érdeklik, akkor a Neptun hallgatói tudástárban tud informálódni.

Az új hallgatói web funkcióival kapcsolatos információgyűjtemény (Neptun hallgatói tudástár) az alábbi linken érhető el:

https://tudasbazis.sdainformatika.hu/pages/viewpage.action?pageId=11436560

## Féléves regisztráció (bejelentkezés)

Az Ügyintézés/Féléves regisztráció menüpontot kiválasztva érhető el.

A félévre csak akkor jelentkezhet be, ha a képzésen éppen zajló beiratkozási és/vagy bejelentkezési időszak van, és Ön rendelkezik aktuális félévvel.

| E Menû V Q Kere                      | sés a menüben                   | 3                                  | Regisztráló Haligató (CYUSPZ)<br>biológia ABION - alapképzés (BA/BSc/BPr |  |  |  |  |
|--------------------------------------|---------------------------------|------------------------------------|--------------------------------------------------------------------------|--|--|--|--|
| oo Ügyintézés » Féléves regisztráció |                                 |                                    |                                                                          |  |  |  |  |
| Féléves regisztráció                 |                                 |                                    |                                                                          |  |  |  |  |
| Következő félév                      |                                 |                                    |                                                                          |  |  |  |  |
| ⊟<br>2023/24/2                       | 🗐<br>Még nem                    | ₽<br>Új                            | ÷                                                                        |  |  |  |  |
| félév                                | meghatározott<br>félév státusza | regisztráció státusza              | felvétel éve                                                             |  |  |  |  |
| Bejelentkezés                        |                                 |                                    |                                                                          |  |  |  |  |
| Aktuális félév                       |                                 |                                    |                                                                          |  |  |  |  |
| Ë                                    |                                 | F                                  | Ē                                                                        |  |  |  |  |
| <b>2023/24/1</b><br><sup>félév</sup> | <b>Aktív</b><br>félév státusza  | Elfogadva<br>regisztráció státusza | -<br>felvétel éve                                                        |  |  |  |  |
| Korábbi félévek                      |                                 |                                    |                                                                          |  |  |  |  |

A **Bejelentkezés / Státusz módosítása** gombra kattintva a felugró ablakban válaszható ki az **Aktív** vagy **Passzív** féléves státusz, ezt követően a **Kiválasztás** gombra kell kattintani.

| oo Ügyintézés » Félév |                                                                                  |                            | $\otimes$                  |  |
|-----------------------|----------------------------------------------------------------------------------|----------------------------|----------------------------|--|
| Féléves               | <b>Félév státusza</b><br>Nyilatkozom, hogy a(z) <b>Gazdálkodási és menedzs</b> i | ment képzésemen a 2023/24/ | <b>2</b> félévem státusza: |  |
| Aktuális félév        | Aktív                                                                            |                            |                            |  |
| <b></b>               | O Passzív                                                                        |                            |                            |  |
| félév                 |                                                                                  |                            |                            |  |
| Státusz módosítás     |                                                                                  | Mégse                      | Kīválasztás                |  |
| Korábbi félévek       |                                                                                  |                            |                            |  |
| Félév                 |                                                                                  | Félév státusza             | Felvétel éve               |  |
| 2023/24/1             |                                                                                  | Aletty                     | 2023/24/2                  |  |

#### Tárgyak/kurzusok felvétele

#### A Tárgyak/Tárgyfelvétel menüpontot kiválasztva érhető el.

A szűrési feltételek megadását követően a **Tárgy keresése** gombbal lehet listázni a feltételeknek megfelelő tárgyakat. Az adott tárgy sorának végén található **V** jelre kattintva megjelennek a tárgy kurzusai. A tárgy felvételéhez először ki kell jelölni a felvenni kívánt kurzusokat a sor elején található jelölőnégyzetek segítségével, majd a **Tárgy felvétele** gombbal lehet elvégezni a tárgyfelvételt. Amennyiben valamelyik kijelölt kurzus, vagy a tárgy valamilyen okból nem vehető fel, akkor annak pontos okáról a jobb felső sarokban felugró értesítésben jelenik meg információ.

Tárgyat leadni a **Tárgy leadása** funkciógombbal lehet, ez a művelet leadja a tárgyat és a kapcsolódó összes felvett kurzust, valamint törli is azokat az órarendtervezőből (ld. lent).

| Contemporary British Society and   | Culture Kötelező - 5 kredit - Ajánlott félév: 3 - Kollokvium - DZSDLBVKLYCY-38 - Angol nyelvű irodalmak és kultúrák specializáció | G                 |
|------------------------------------|----------------------------------------------------------------------------------------------------|-------------------|
| United States Society and Culture  | Kättelező - 5 kredit - Ajániott félév: 3 - Kollokvium - HTTYNYLYPVDZSQ-96 -<br>Angol nyelvű irodalmak és kultúrák specializáció   | <u> </u>          |
| Szakszöveg-fordítás (angol nyelvű) | Kötelező - 3 kredit - Ajánlott féléy: 3 - Gyakorlati jegy - YZNYGSZDZSLWH-51                                                      | o                 |
| Angol jogi szaknyelv 2.            | Szakirányon kötelezően választható - 2 kredit - Ajánlott félév: 3 - Gyakorlati jegy - DZKKDQUNC-37                                | 1                 |
| Tárgy felvétele                    | ryrészletek 🗈 Tárgytematika letöltése                                                                                             |                   |
| Előadás- Egy kurzus választása köl | elező.                                                                                                    |                   |
| 300                                | Előadás - 0 16 / 0 várolista / 300 límit - Részletek                                                                              | Tervezőhőz adva 🧧 |
| 400                                | Jovidhagydoog - Eldadds - 0 fo / 0 värdilsta / 400 limit - Råsdetek                                                               | Tervezőhöz adás 🥚 |
| Komplex vizsga- Egy kurzus válasz  | tása kötelező.                                                                                                    |                   |
| 999                                | Komplex vizsga - 0 16 / 0 várólista / 999 límit - Rászletek                                                                       | Tervezőhöz adás 🥚 |
| Szeminárium- Egy kurzus választá:  | a kötelező.                                                                                                    |                   |
| 600                                | Nem indul - Hibrid - Seminuárium - 0 fő / 0 várólísta / 10 límit - Részletek                                                      | Tervezőhöz adás   |
| Listening and Speaking Skills II.  | Kötelező - 3 kredit - Ajániott félév: 2 - Gyakorlati Jegy - CSCSPKI,DZSZI,VN-92 - Szakmai ismeretek                               | 0 1               |
|                                    |                                                                                                    | Oldal tel         |

A *Tárgyak/Felvett tárgyak* menüponton lehet megtekinteni a felvett tárgyakat. Alapértelmezetten az aktuális félév felvett tárgyai jelennek meg a felületen, de a szűrőben félévet váltva lehetőség van a képzés korábbi félévein felvett tárgyak megtekintésére is.

A tárgylista felett kördiagram jelzi, hogy az adott féléven felvett kreditből mennyi a teljesített kredit.

| Q Keresés a menüben                                                                                                    |                                                                          |                            | 2                                       | Hallgató Ambrózia (WJO40<br>Anglisztika (BA) ANGTANB                                | 53)<br>1 - alapkép 2145 🗸                                                                                           |
|----------------------------------------------------------------------------------------------------|--------------------------------------------------------------------------|----------------------------|-----------------------------------------|-------------------------------------------------------------------------------------|----------------------------------------------------------------------------------------------------|
| Tárgyak » Felvett tárgyak                                                                                                    |                                                                          |                            |                                         |                                                                                     |                                                                                                    |
| Felvett tárgyak                                                                                                    |                                                                          |                            |                                         | †Ļ                                                                                  | 1 Szűrő A                                                                                                    |
| Félév       2023/24/2 ( Aktuális félév )                                                                                                    |                                                                          |                            |                                         |                                                                                     |                                                                                                    |
|                                                                                                    | Legutóbbi szűrés (2                                                      | perce) >                   | Szűrő nyitva tartása                    | Szűrés törlése                                                                      | Lista szűrése                                                                                                    |
| FELEV<br>2023/24/2 ( Aktur                                                                                                    | ális félév )                                                             |                            |                                         |                                                                                     |                                                                                                    |
| / 49<br>kredit<br>teljesitve                                                                                                    | •                                                                        |                            | 5                                       |                                                                                     |                                                                                                    |
| / 49<br>kredit<br>teljesitve<br>Név                                                                                                    | Kód                                                                      | Kredit                     | Felvételek<br>szárna                    | Követelmény                                                                         |                                                                                                    |
| 149     Nyilatkozat >       bredit<br>teljestive     Név       Név     Listening and Speaking Skills II.                                                                                                    | Kód<br>CSCSPKLDZSZLYN-92                                                 | <b>Kredit</b>              | Felvételek<br>száma                     | Követelmény<br>Gyakorlati jegy                                                      | () Leadás >                                                                                                    |
| / 49     Nyllatkozat >       kredit     tejestive       Név     Listening and Speaking Skills II.       Introduction to Societal and Social Policy       Varolistan                                               | Kód<br>CSCSPKLDZSZLYN-92<br>DTTLRMCSTYW-23                               | Kredit<br>3<br>4           | Felvételek<br>száma<br>1                | Követelmény<br>Gyakorlati jegy<br>Kollokvium                                        | () Leadás ><br>() Leadás >                                                                                          |
| 149     Nyllatkozat >       bredit<br>teljesitve     Név       Listening and Speaking Skills II.     Introduction to Societal and Social Policy<br>Varolistan       Thesis                                        | Kód<br>CSCSPKLDZSZLYN-92<br>DTTLRMCSTYW-23<br>XSMYYDZSPCCY-67            | Kredit<br>3<br>4<br>4      | Felvételek<br>száma<br>1<br>1           | Követelmény<br>Gyakorlati jegy<br>Kollokvium<br>Szakdolgozat                        | <ul> <li>Leadás &gt;</li> <li>Leadás &gt;</li> <li>Leadás &gt;</li> </ul>                                           |
| I 49     Nyllatkozat >       Identified     Név       Listening and Speaking Skills II.     Introduction to Societal and Social Policy       Varolistan     Thesis       Basic General English II.     Varolistan | Kód<br>CSCSPKLDZSZLYN-92<br>DTTLRMCSTYW-23<br>XSMVYDZSPCGY-67<br>AOK-P54 | Kredit<br>3<br>4<br>4<br>1 | Felvételek<br>száma<br>1<br>1<br>1<br>1 | Követelmény<br>Gyakorlati jegy<br>Kollokvium<br>Szakdolgozat<br>Aláírás megszerzése | <ul> <li>Leadás &gt;</li> <li>Leadás &gt;</li> <li>Leadás &gt;</li> <li>Leadás &gt;</li> <li>Leadás &gt;</li> </ul> |

## Pénzügyi tétel kiírása

A Neptun hallgatói weben lehetősége van saját tétel kiírására és annak befizetésére, hogy eleget tudjon tenni egy-egy kötelezettségének. Ilyen lehet például az ismételt vizsgadíj, kollégiumi felvételi eljárási díj, stb.

Tétel kiírására 2 helyen is van lehetőség:

A Pénzügyek/Áttekintés menüponton az Új tétel gombra kattintva

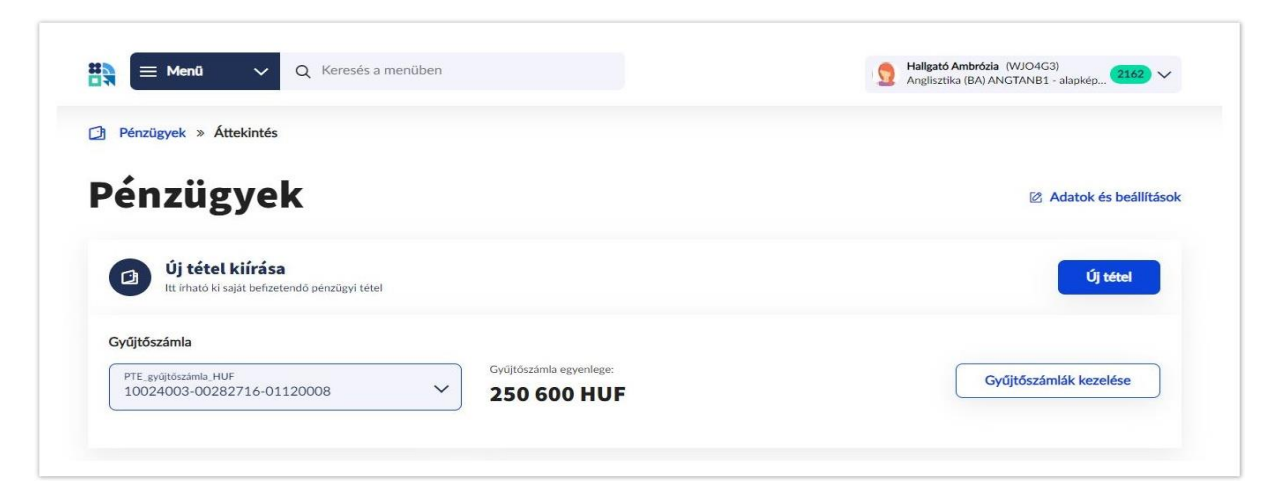

A Pénzügyek/Befizetendő menüponton az Új tétel gombra kattintva

| 🗮 🗮 Menü V Q Keresés a menüben                                     | Haligató Ambrózia (WJO4G3)<br>Anglisztika (BA) ANGTANB1 - alapkép (2162) V |
|--------------------------------------------------------------------|----------------------------------------------------------------------------|
| Pénzügyek » Áttekintés » Befizetendő                               |                                                                            |
| Befizetendő                                                        |                                                                            |
| Új tétel kiírása<br>Itt irható ki saját befizetendő pénzügyi tétel | Új tétel                                                                   |

Továbbá **ismételt vizsgadíjat** a *Vizsgák/Vizsgajelentkezés* menüponton az adott vizsga részleteiben a **Díj kiírása** gombra kattintva is ki lehet írni:

| 🗐 Vizsgák » Vizsgaielentkezés : | » Listening and Speaking Skills II. |               |                |
|---------------------------------|-------------------------------------|---------------|----------------|
|                                 |                                     |               |                |
| Listening ar                    | nd Speaking Sl                      | kills II.     |                |
|                                 | -                                   |               |                |
| CSCSPKLDZSZLYN-92               |                                     |               |                |
| CSCSPKLDZSZLYN-92               | C                                   | ß             | <u>88</u>      |
| CSCSPKLDZSZLYN-92               | •<br>120 perc                       | ②<br>Írásbeli | %<br>Korlátlan |

#### A tételkiírás folyamata

Az Áttekintés és a Befizetendő menüpontokon az **Új tétel** gombra kattintás után az alábbiak megadásával lehet tételt kiírni:

Elsőként a **Fizetés jogcímét** kell kiválasztani, amely vagy Szolgáltatás jogcím vagy pedig Ismételt vizsgadíj.

| $\otimes$ |
|-----------|
|           |
|           |
| ~         |
|           |
|           |
|           |

A kiválasztott jogcímtől függően megjelennek a további kitöltendő adatok.

Amennyiben mindent megfelelően beállított akkor két lehetősége van a művelet befejezésére. A **Létrehozás** gombra kattintva az adott tétel létrehozásra kerül és megtalálható lesz a *Befizetendő* menüponton. Viszont lehetősége van arra is, hogy a **Létrehozás és befizetés** gombra kattintson. Ekkor a program felkínálja a befizetési módok ablakot, és a kiírást azonnal be is fizetheti, amennyiben a gyűjtőszámlás egyenlegén rendelkezésre áll a megfelelő összeg. A tételt ezután a *Befizetett tételek* menüponton tekintheti meg.

| Uj tétel                         |   | oj teter                          |   |
|----------------------------------|---|-----------------------------------|---|
| Fizetés jogcíme                  |   | Fizetés jogcíme                   |   |
| lemátolt vizera dő               | ~ | Szolgáltatás jogcím               | ~ |
| Ismeteit vizsgadij               | • | Félév                             |   |
| Félév                            |   | Minden félév                      | ~ |
| Minden félév                     | ~ | Szolgáltatás típusa               |   |
| Tárgy                            |   | Diákigazolvány matrica elvesztése | ~ |
| British History (NYSZVNGNPGT-60) | ~ | Tárgy                             |   |
| Eizetendő dű                     |   | Tárgy választása szükséges.       | ~ |
| 2 500 HUF                        |   | Fizetendő díj<br>3 500 HUF        |   |

### Vizsgajelentkezés

A Vizsgák/Vizsgajelentkezés menüpontot kiválasztva érhető el.

A sor végén található **Felvétel** vagy **Leadás** gombbal egy lépésben lehet a vizsgára fel- és lejelentkezni.

A **Részletek** gombra kattintva a *Vizsga részletek* felületre lehet navigálni, ahol azon felül, hogy megtekinthetők a vizsga részletes adatai, további funkciók elvégzésére is lehetőség van, mint például **vizsgacsere** és **ismételt vizsgadíj** kiírása.

| 🗮 🧮 Meniŭ 🗸 Q Keresés a menüben                               |                                                                 |                           |                   | Hallgató Lujza (RXR<br>történelem TORTAN | 5M4)<br>vB3 - alapképzé | is (BA 31 V |  |  |  |
|---------------------------------------------------------------|-----------------------------------------------------------------|---------------------------|-------------------|------------------------------------------|-------------------------|-------------|--|--|--|
| 📅 Vizsgák » Vizsgajelentkezés                                 |                                                                 |                           |                   |                                          |                         |             |  |  |  |
| Vizsgajelentkezés                                             |                                                                 |                           |                   |                                          | (                       | Szűrő 🗸     |  |  |  |
| <b>A latin nyelv alapjai: bevezetés a l</b><br>PCSEWFKNYGZ-21 | A latin nyelv alapjai: bevezetés a latinba I.<br>PCSBWFKNYGZ-21 |                           |                   |                                          |                         |             |  |  |  |
| Vizsgatípus                                                   | ldópont                                                         | Fő / Várólista /<br>Limit | Oktató            | Kurzuskód                                |                         |             |  |  |  |
| <b>Írásbeli</b><br>Minimális létszám nem teljesül             | 2024. március 27.<br>10:00                                      | 5 / 0 / 10                | Trakler Trajánusz | 10                                       | Felvétel                | Részletek > |  |  |  |
| <b>Írásbeli</b><br>Csak várólistás jelentkezés.               | 2024. március 29.<br>10:00                                      | 2/0/2                     | Nyirfalvi Mateusz | 10                                       | Felvétel                | Részletek > |  |  |  |
| <b>Írásbeli</b><br>Felvéve                                    | 2024. április 3. 10:00                                          | 1/0/-                     | Nyinfalvi Mateusz | 10                                       | Leadás                  | Részletek > |  |  |  |
| Írásbeli                                                      | 2024. április 5. 10:00                                          | 0/0/-                     | Nyirfalvi Mateusz | 10                                       | Felvétel                | Részletek > |  |  |  |

<u>A vizsga sorának elején különböző színekkel jelennek meg a vizsga státuszai:</u>

- Minimális létszám nem teljesül ha a vizsgához meghatározásra kerül minimális létszám érték, és a jelentkezettek száma ezt még nem érte el – narancssárga
- Csak várólistás jelentkezés! ha a vizsga maximális létszáma betelt, de a várólistára lehet jelentkezni kék
- Várólistán ha Ön a vizsgán várólistán van kék
- Felvéve ha Önnek a vizsgán érvényes, nem várólistás jelentkezése van zöld
- Betelt ha a vizsgára jelentkezettek száma elérte a maximális létszámot, és várólistára sem lehet jelentkezni narancssárga
- Online alkalom elérhető ha a vizsgához online alkalom (Webex meeting) kapcsolódik szín nélkül